## 画面の明るさを調整する

画面の明るさを調整することができます。明るさ自動調整にすると周囲の明るさに応じて、画面の明るさ が自動的に変わります。

システム設定画面で画面の明るさをタッチする。

₽ K-2

: 画面の明るさ設定画面が表示されます。

**2** ナビモード/その他のモードそれぞれの明るさ自動調整(する/しない)を 選択し、値を調整する。

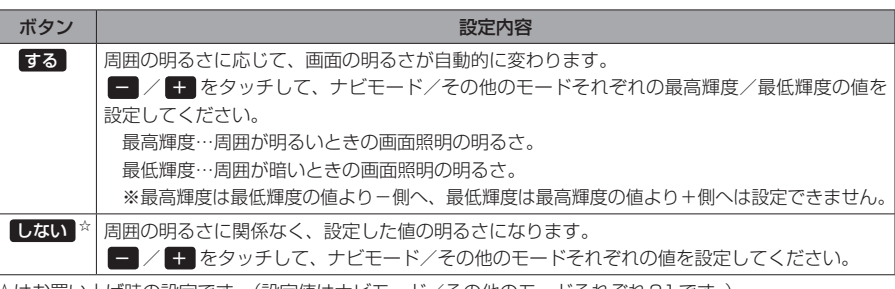

☆はお買い上げ時の設定です。(設定値はナビモード/その他のモードそれぞれ31です。)

●明るさ自動調整をしないにしても、昼夜切換の設定(27 H-13)を自動にしている場合、周囲が 暗くなれば夜画面に切り換わります。

設定できるモードについては下記のとおりです。

 ナビモード
 ・地図画面や各メニュー画面、システム設定画面、AV選択画面
 ・その他のモード:テレビ(ワンセグ)/音楽/動画/画像/Gアプリ/Myストッカー

(もくじへ)/(さくいんへ) K-3

システム設